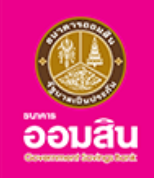

# สินเชื่อธนาคารประชาชนต<sup>้</sup>อนรับเปิดเทอม

ขั้นตอนการสมัคร และทำสัญญาสินเชื่อธนาคารประชาชนต<sup>้</sup>อนรับเปิดเทอม ผ<sup>่</sup>านแอปพลิเคชัน MyMo

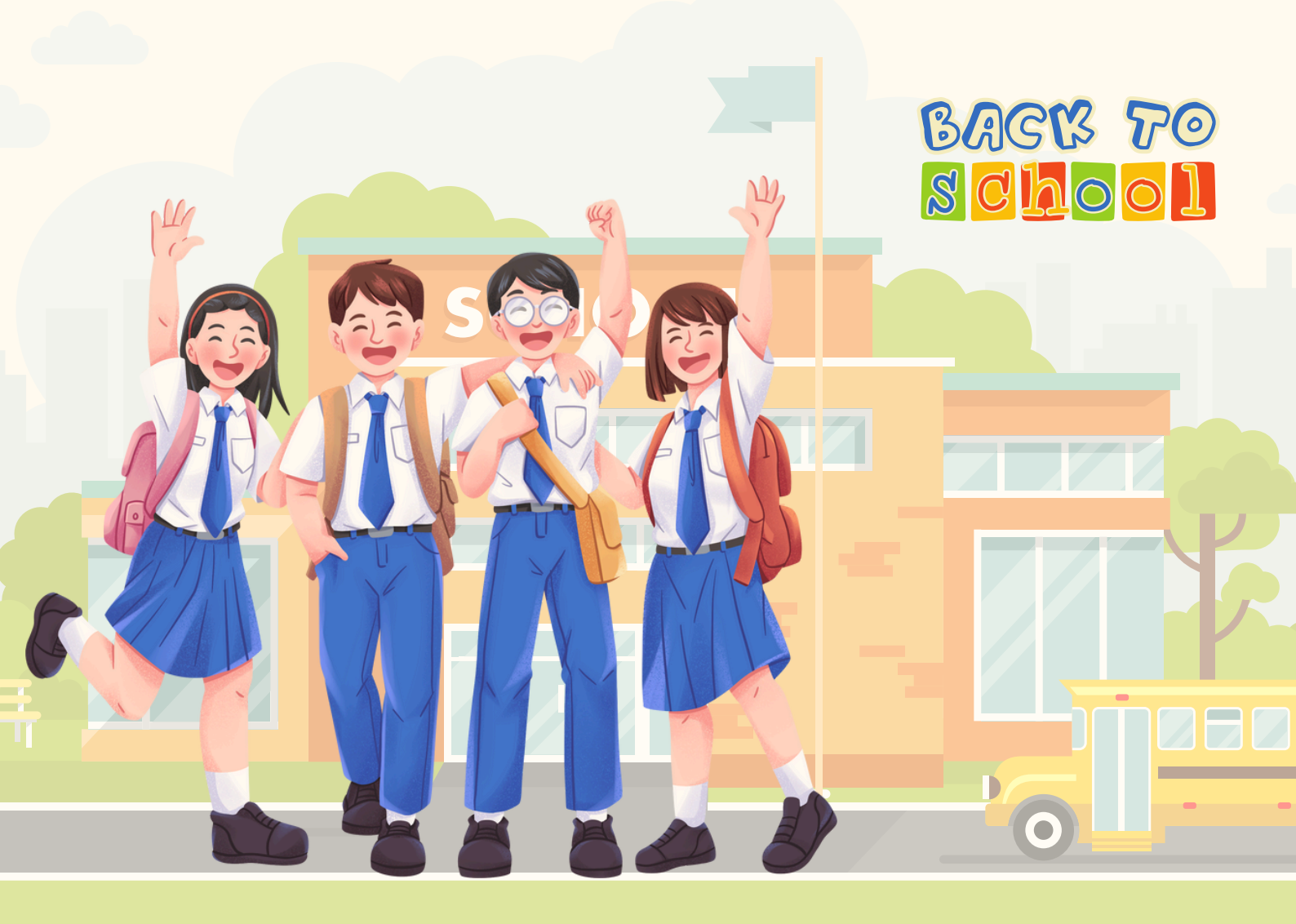

ึกรุณาอัปเดต MyMo เป็นเวอร์ชันล่าสุดก่อนทำรายการ

### ลูกค**้าสามารถสมัครบน MyMo ได**้จาก 2 ช่องทาง

#### วิธีที่ 1 : ผ่าน Marketing Banner

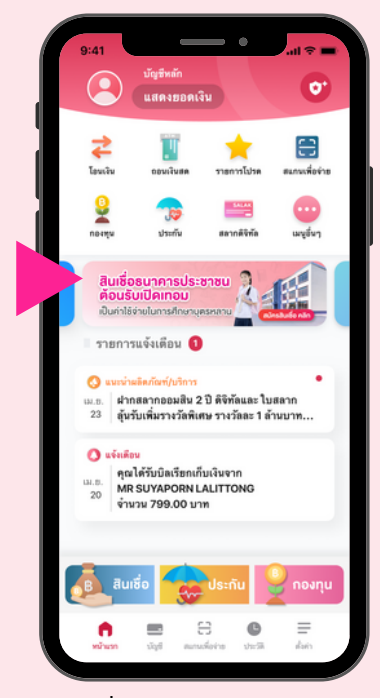

กดที่ Marketing Banner "สินเชื่อธนาคารประชาชนต<sup>้</sup>อนรับเปิดเทอม"

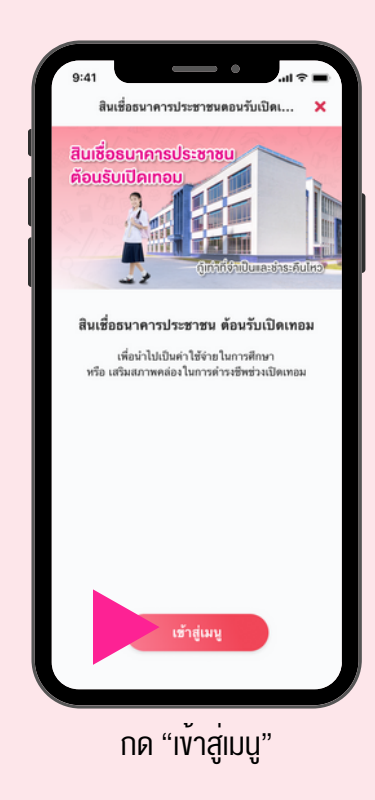

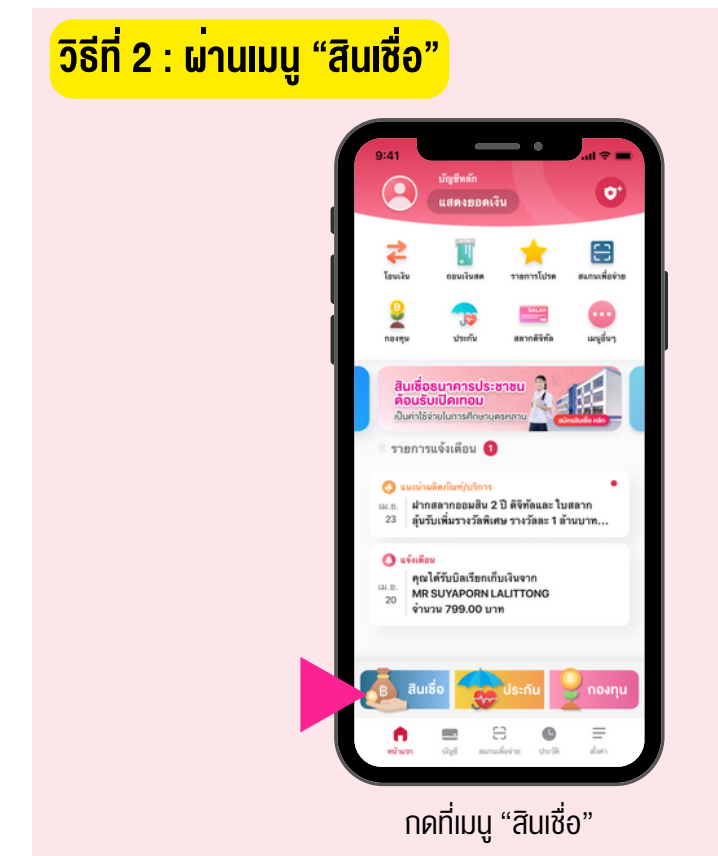

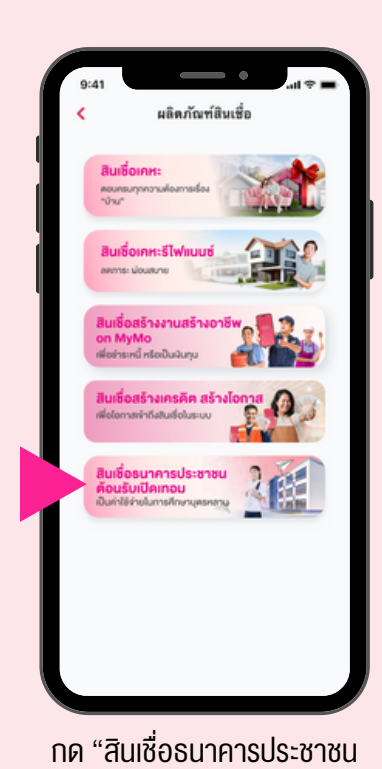

ต<sup>้</sup>อนรับเปิดเทอม"

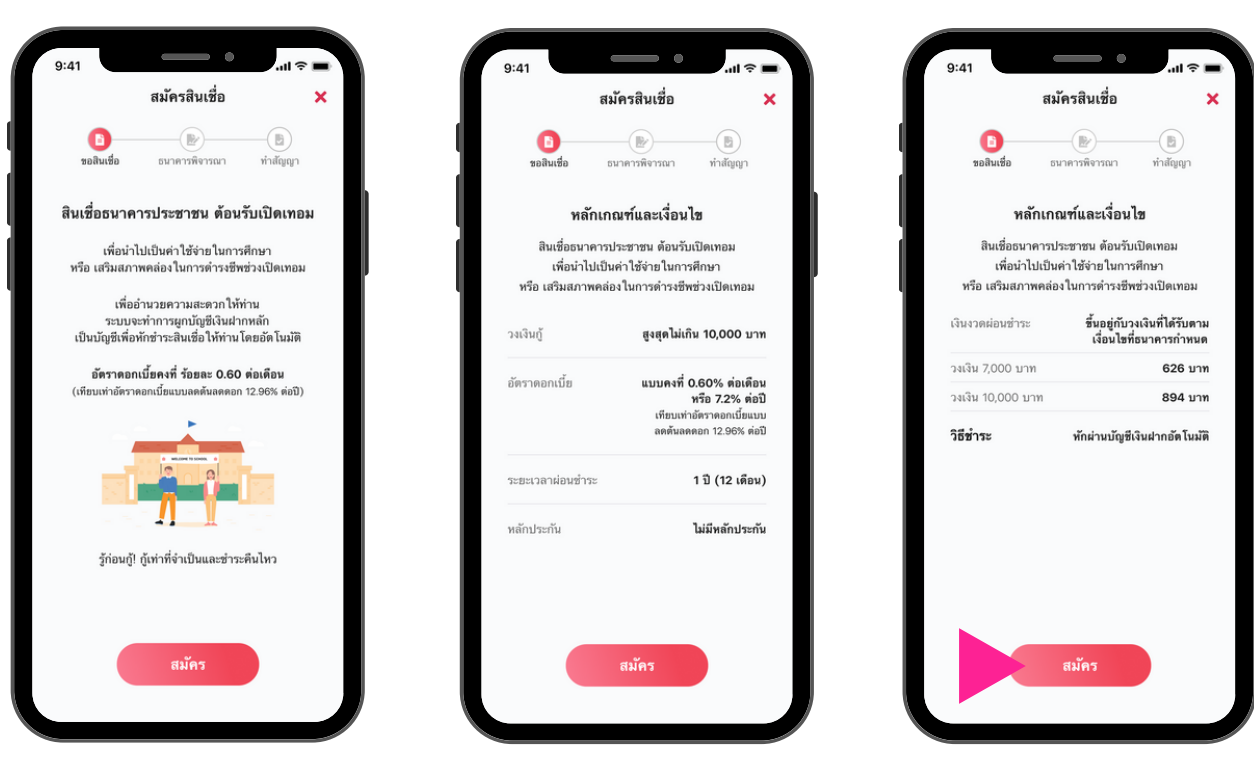

#### อ่านรายละเอียดสินเชื่อ สามารถเลื่อนซ<sup>้</sup>าย-งวา เพื่อดูรายละเอียด จากนั้นกด "สมัคร"

| 9:4 |                                  | .ıl 🕆 🔳   |
|-----|----------------------------------|-----------|
|     | สมัครสินเชื่อ                    | ×         |
| ੜੇ। | แชื่อรมาคารประชาชนต              | ຕ້ວມຮັບ   |
|     | เปิดเทอม                         | cibuso    |
|     | เพื่อนำไปเป็นค่าใช้จ่ายในการศึกษ | ภ หรือ    |
| เสร | ริมสภาพคล่องในการดำรงชีพช่วง     | งเปิดเทอม |
|     |                                  |           |
|     | วงเงินที่ต้องการกู้              |           |
| E   | เลือกจำนวนเงิน                   | ~         |
|     | วัตถุประสงค์ในการกู้             |           |
|     | เลือกวัตถุประสงค์                | ~         |
|     | รายได้รวมต่อเดือน                |           |
| -   |                                  |           |
|     | ค่าใช้จ่ายรวมต่อเดือน            |           |
| -   | กรอกค่าใช้จ่าย                   |           |
|     | ภาระหนี้ที่ผ่อนชำระต่อเดือเ      | L         |
| -   | กรอกภาระหนี้                     |           |
|     | ประเภทที่พักอาศัย                |           |
|     | เลือกประเภทที่พักอาศัย           | ~         |

| สมัครสินเชื่อ<br>ธนาคารประชาชน<br>เปิดเทอม<br>ไปเป็นค่าใช้จ่ายในการศึกเ<br>เคล่องในการดำรงชีพช่ว          | ×<br>ต้อนรับ                                                                                                    |
|----------------------------------------------------------------------------------------------------|----------------------------------------------------------------------------------------------------|
| <mark>ธนาคารประชาชน</mark><br>เปิ <mark>ดเทอม</mark><br>ไปเป็นค่าใช้จ่ายในการศึกเ<br>หล่องในการดำรงชีพช่ว | ต้อนรับ                                                                                                    |
| <b>เปิดเทอม</b><br>ไปเป็นค่าใช้จ่ายในการศึกเ<br>หคล่องในการดำรงชีพช่ว                                     |                                                                                                    |
| ไปเป็นค่าใช้จ่ายในการศึกเ<br>vคล่องในการดำรงชีพช่ว                                                        |                                                                                                    |
|                                                                                                    | ภ หรื <sub>ีฝ้า</sub><br>งเปิดเทอม                                                                                                    |
| วงเงินที่ต้องการกู้                                                                                       |                                                                                                    |
|                                                                                                    | ~                                                                                                    |
| วัตถุประสงค์ในการกู้                                                                                      |                                                                                                    |
|                                                                                                    | ~                                                                                                    |
| รายได้ต่อเดือน                                                                                            |                                                                                                    |
|                                                                                                    |                                                                                                    |
|                                                                                                    |                                                                                                    |
| วงเงินที่ต้องการกู้                                                                                       |                                                                                                    |
| 7,000                                                                                                    |                                                                                                    |
| 10,000                                                                                                    |                                                                                                    |
| ຍກເລີກ                                                                                                    |                                                                                                    |
| สอาเบระเวทาทางาางาคย                                                                                      | <b>`</b>                                                                                                    |
|                                                                                                    | วงเงินที่ต้องการถุ้<br>เลือกวัตนุประสงค์ในการถุ้<br>เลือกวัตนุประสงค์<br>เลือกวัตนุประสงค์<br>รายได้ต่อเดือน<br>กรอกรายได้<br>วงเงินที่ห้องการถุ้<br>7,000<br>10,000<br>ยกเลิก<br>สมายระเบนสมพายามม |

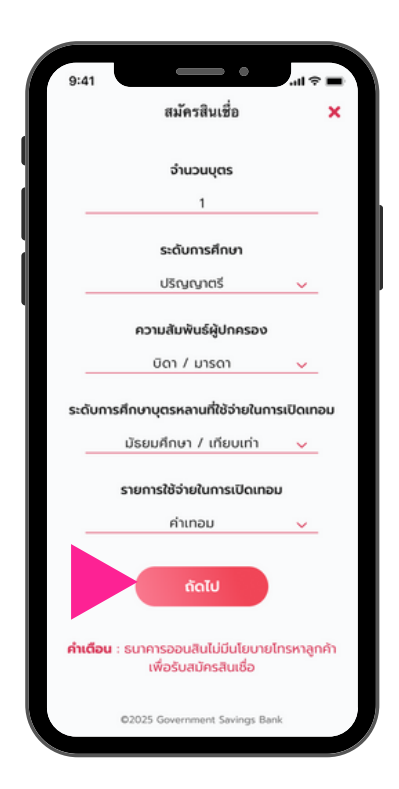

กรอกรายละเอียดข้อมูลให้ครบด้วน แล<sup>้</sup>วกด "ถัดไป"

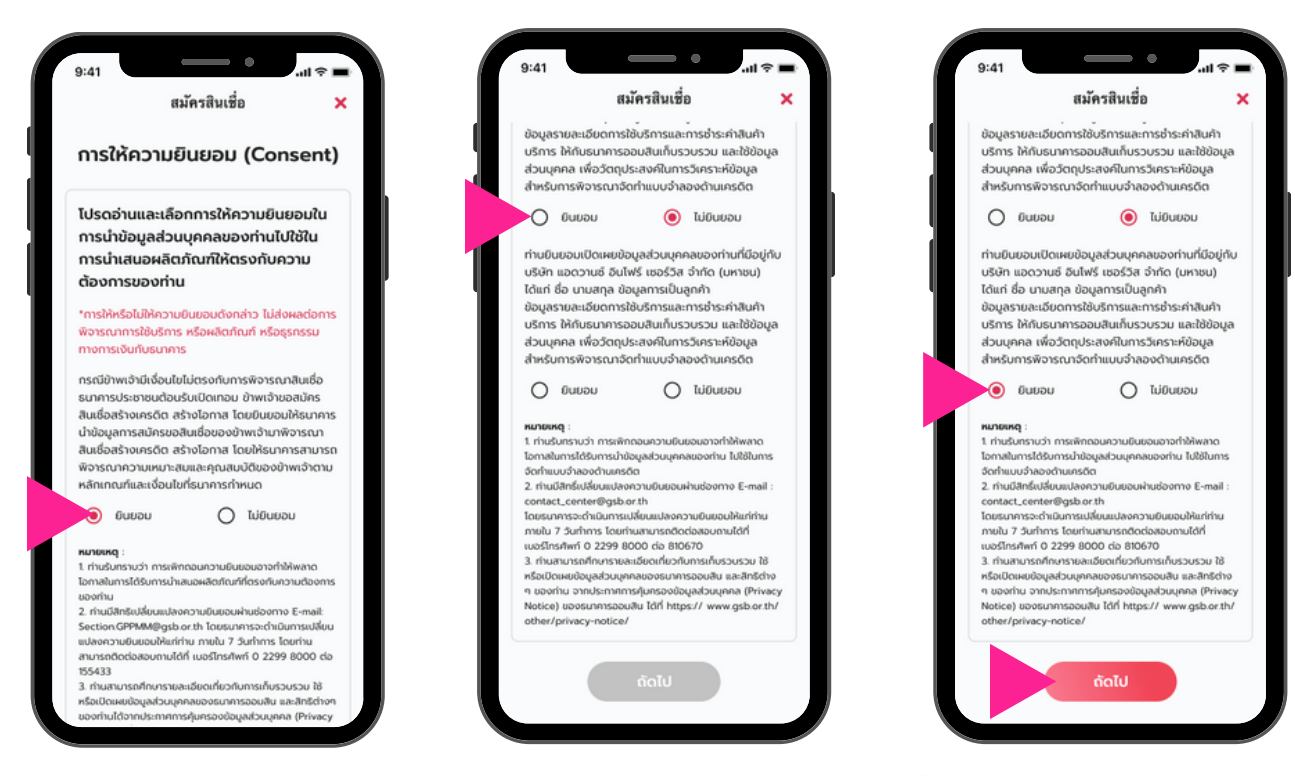

อ่านรายละเอียดและเลือกการให้ความยินยอมแต่ละข้อ แล้วกด "ถัดไป"

| 9:41                  | สมัครสินเชื่อ                 | ■ ∻ ان.<br>× |
|-----------------------|-------------------------------|--------------|
|                       |                               | P            |
| ກະຸດເກດອ              | อกเลขหลังบัตรประ<br>0-1234567 | ซาซม<br>7-89 |
|                       |                               | ถัดไป        |
| 1                     | 2<br>^**                      | 3<br>DEF     |
| 4                     | 5                             | 6            |
| 6ні                   | JKL                           | MNO          |
| 4<br>OHI<br>7<br>PQRS | JКL<br>8<br>ТUV               | 9<br>wxyz    |
| 7<br>Pors             | лкі<br>8<br>тич<br>0          | 9<br>wxyz    |

กรอกหมาย<u>เลงหลังบัตร</u>ประชาชน แล<sup>้</sup>วกด "ถัดไป"

|                                                        | *                                       |            |
|--------------------------------------------------------|-----------------------------------------|------------|
| ตรวจส                                                  | อบข้อมูลการสมัคร                        |            |
| ชื่อ - นามสกุล (ไทย                                    |                                         |            |
| ออมจัง ออมดี                                           |                                         |            |
| ชื่อ - นามสกุล (อังก                                   | ຊນ)                                     |            |
| Aomjung Aomd                                           | ee                                      |            |
| วัน/เดือน/ปีเกิด (พ                                    | .ศ.) หมายเลขบัตรป                       | ระชาชน     |
| 12 พ.ค. 2535                                           | 123456789                               | 0123       |
| <sup>ที่อยู่</sup><br>33/44 หมู่ที่6 ถ<br>พานถม เขตพระ | นนปรินายก แขวงบ้า<br>คนคร กรุงเทพฯ 102  | น<br>100   |
| อาชีพ                                                  |                                         |            |
| ข้าราชการและลู                                         | กจ้างในหน่วยงานขอ                       | งรัฐ       |
| สถานที่ทำงาน                                           |                                         |            |
| 3 อาคารรัจนาก<br>แชวงยานาวา เช                         | าร ขั้น24 ถนนสาทร1<br>ตสาทร กรุงเทพฯ 10 | ได้<br>120 |
| เบอร์โทรศัพท์มือถือ                                    |                                         |            |
| 088-888-888                                            | 3                                       |            |
| อีเมล                                                  |                                         |            |
| Aomjung@ema                                            | il.com                                  |            |
| *หากต้องการเปลี่ยนเ                                    | ปลงข้อมล กรณาติดต่อที่สา                | 191        |
| กนาคารถถนสิน                                           | an and a characteries                   |            |

ตรวจสอบข<sup>้</sup>อมูลส่วนตัว แล<sup>้</sup>วกด "ถัดไป"

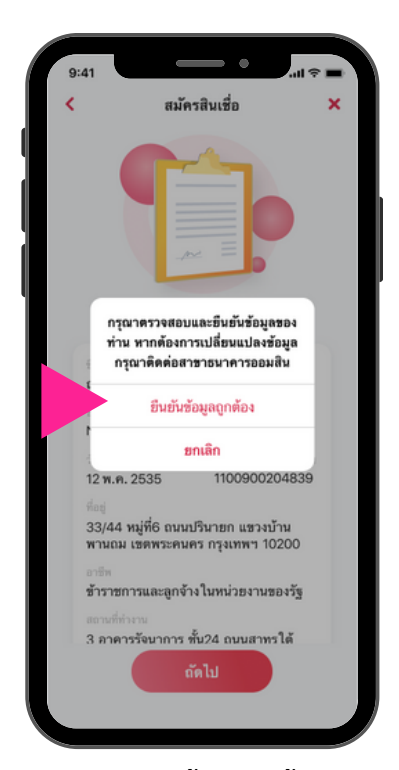

กด "ยืนยันข<sup>้</sup>อมูลถูกต<sup>้</sup>อง" เพื่อยืนยันข<sup>้</sup>อมูลการสมัครสินเชื่อ

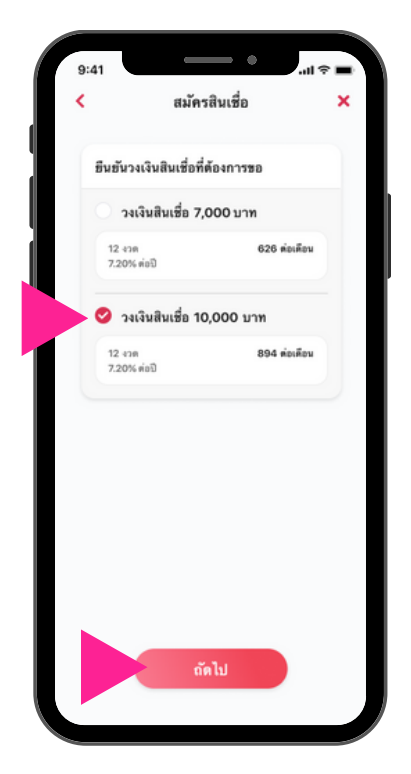

กด 😎 เพื่อเลือก "วงเงินกู้" ที่ต<sup>้</sup>องการ แล<sup>้</sup>วกด "ถัดไป"

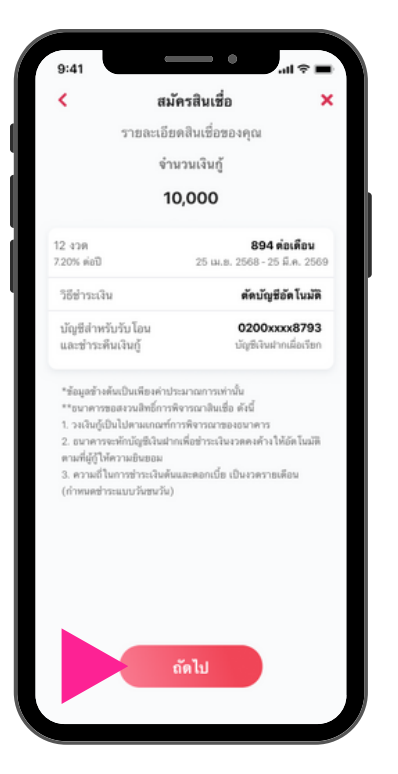

แสดงหน<sup>้</sup>ารายละเอียดสินเชื่อ กด "ถัดไป"

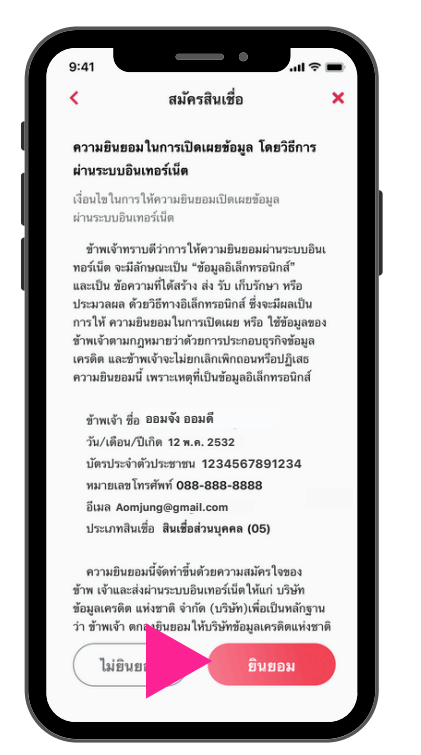

อ่านรายละเอียดความยินยอมในการ เปิดเผยข้อมูลโดยวิธีการผ่านระบบอินเตอร์เน็ต แล<sup>้</sup>ว กด "ยินยอม"

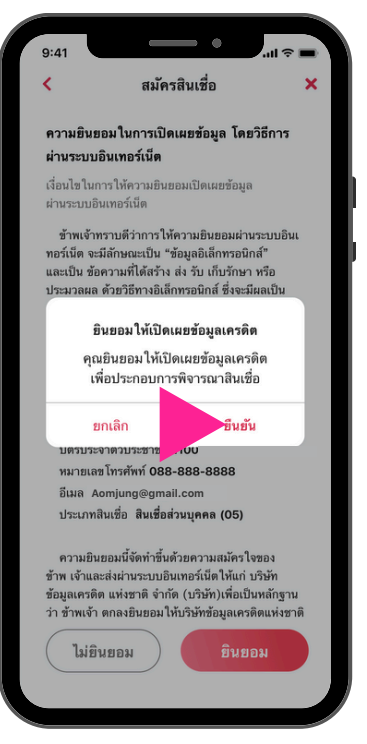

กด "ยืนยัน" เพื่อยินยอมให<sup>้</sup>เปิดเผย<sup>ู</sup>้งมูลเครดิต

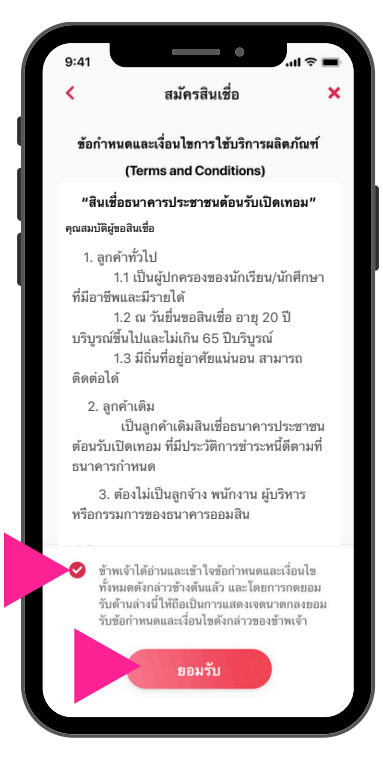

อ่านรายละเอียดข้อทำหนดและเงื่อนไข กด 🔗 ข้าพเจ้าอ่านและยอมรับในเงื่อนไข แล้วกด "ยอมรับ"

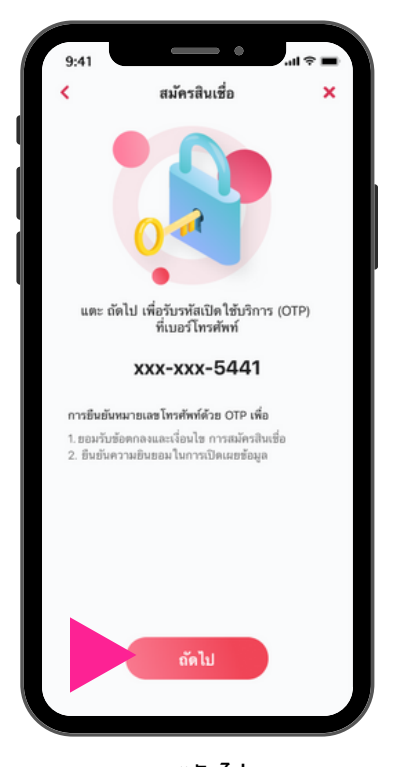

กด "ถัดไป" เพื่องอรับรหัส OTP

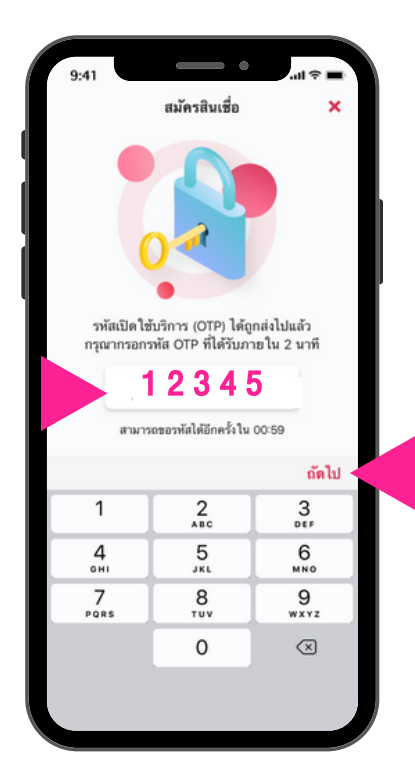

กรอกรหัส OTP ที่ได้รับทาง SMS แล<sup>้</sup>วกด "ถัดไป"

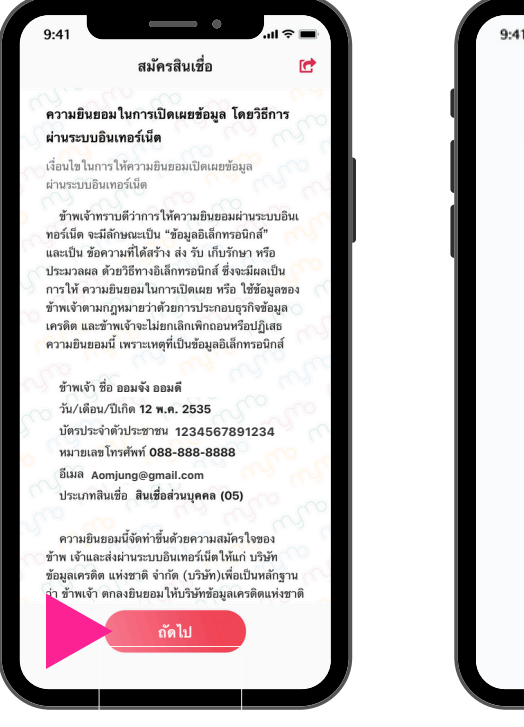

อ่านรายละเอียดความยินยอมในการ เปิดเผยข<sup>้</sup>อมูลโดยวิธีการผ่านระบบอินเตอร์เน็ต สามารถบันทึกรายละเอียดความยินยอมฯ โดยกดที่ไอคอน **เว** แล<sup>้</sup>วกด "กัดไป"

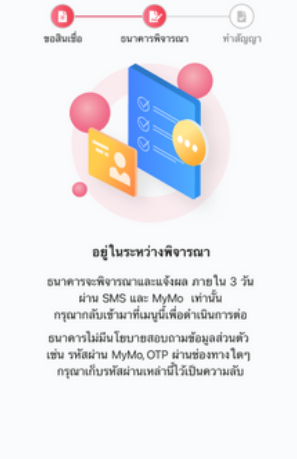

สมัครสินเชื่อ

×

สมัครสินเชื่อสำเร็จ

### การแจ<sup>้</sup>งผลการพิจารณาสินเชื่อธนาคารประชาชนต<sup>้</sup>อนรับเปิดเทอม ผ<sup>่</sup>านแอปพลิเคชัน MyMo

### กรณีที่ 1 "ผ่าน" การอนุมัติสินเชื่อ

"คุณได้รับการอนุมัติสินเชื่อธนาคารประชาชน ต้อนรับเปิดเทอม คลิกเข้า MyMo เพื่อดูรายละเอียดและกดทำสัญญา ที่เมนูสินเชื่อในหน้าแรก"

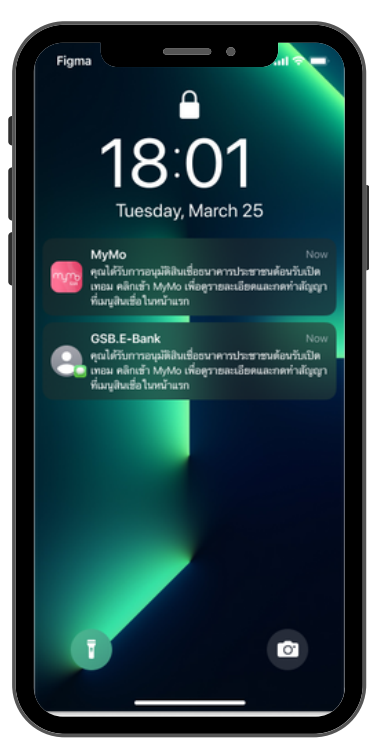

ได้รับ SMS และ Push Notification

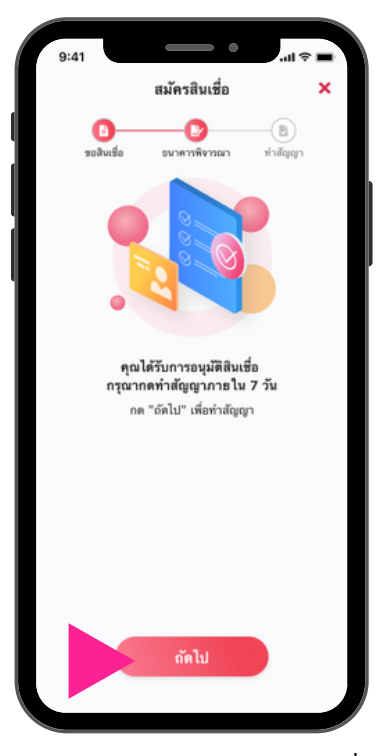

รายละเอียดผลการพิจารณาสินเชื่อ กด "ถัดไป" เพื่อทำสัญญา

### การแจ<sup>้</sup>งผลการพิจารณาสินเชื่อธนาคารประชาชนต<sup>้</sup>อนรับเปิดเทอม ผ<sup>่</sup>านแอปพลิเคชัน MyMo

#### กรณีที่ 2 "ไม่ผ่าน" การอนุมัติสินเชื่อ

#### 2.1 เนื่องจากลูกค**้าไม**่ได้ให้ความยินยอมเปิดเผยข้อมูลเครดิต

"คุณไม่ได้รับการอนุมัติสินเชื่อธนาคารประชาชน ต<sup>้</sup>อนรับเปิดเทอม เนื่องจากคุณสมบัติไม่ตรงตามเกณฑ์ หากมีv้อสงสัยติดต่อ โทร.1143"

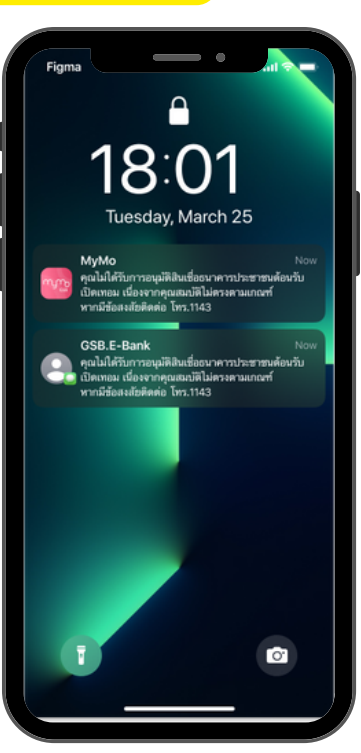

ได้รับ SMS และ Push Notification

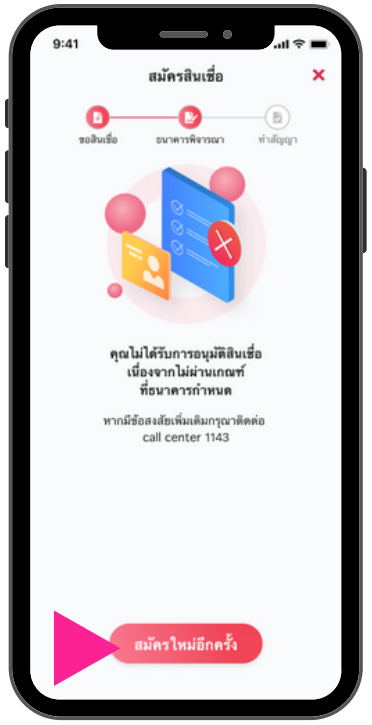

หากต<sup>้</sup>องการสมัครสินเชื่อใหม่ ให้กด "สมัครใหม่อีกครั้ง"

#### 2.2 ธนาคารอยู่ระหว่างพิจารณาสินเชื่อ

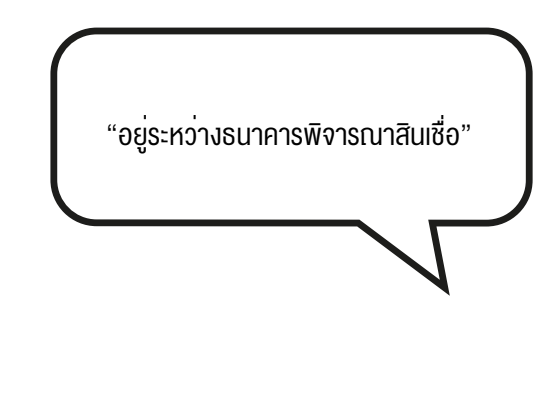

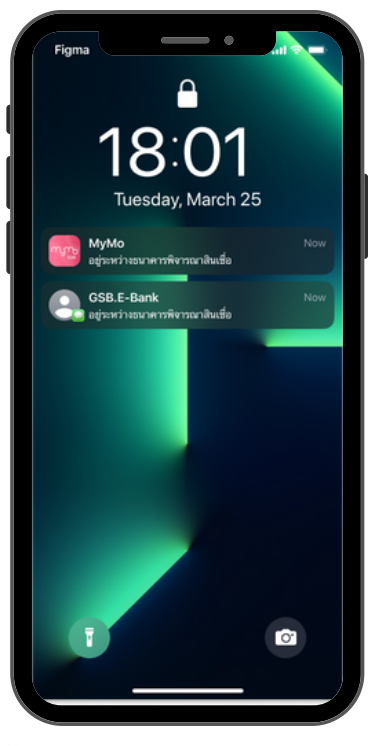

ได้รับ SMS และ Push Notification

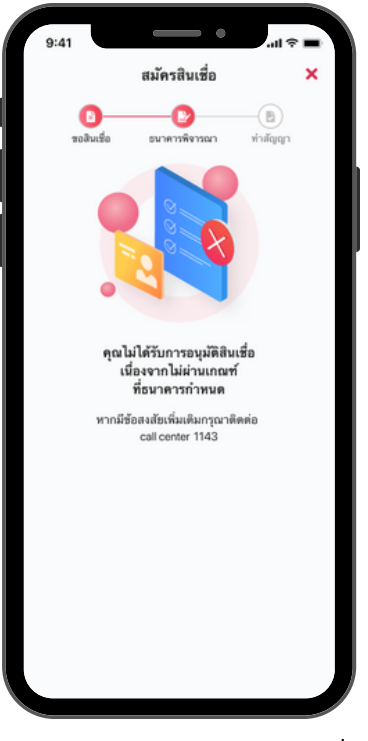

รายละเอียดผลการพิจารณาสินเชื่อ

### การแจ<sup>้</sup>งผลการพิจารณาสินเชื่อธนาคารประชาชนต<sup>้</sup>อนรับเปิดเทอม ผ<sup>่</sup>านแอปพลิเคชัน MyMo

กรณีที่ 2 "ไม่ผ่าน" การอนุมัติสินเชื่อ

2.3 เนื่องจากคุณสมบัติไม่ตรงตามหลักเกณฑ์

"คุณไม่ได้รับการอนุมัติสินเชื่อธนาคารประชาชน ต<sup>้</sup>อนรับเปิดเทอม เนื่องจากคุณสมบัติไม่ตรงตามเกณฑ์ หากมีv้อสงสัยติดต่อ โทร.1115"

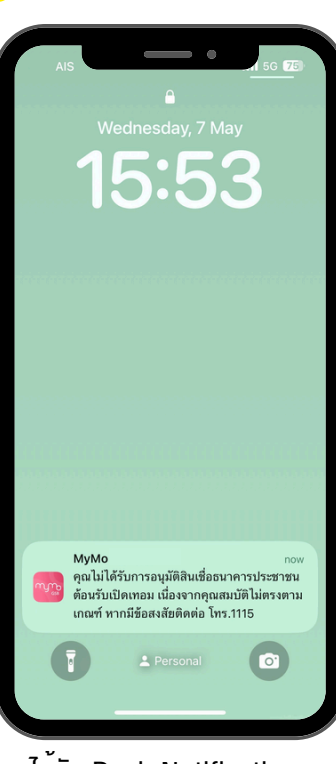

ได้รับ Push Notification

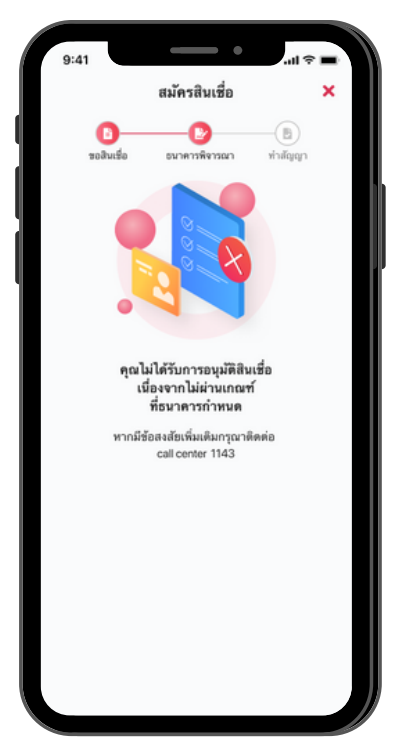

รายละเอียดผลการพิจารณาสินเชื่อ

2.4 เนื่องจากคุณสมบัติไม่ตรงตามหลักเกณฑ์ แต่ธนาคารจะพิจารณาสินเชื่อสร้างเครดิต สร้างโอกาส ตามหลักเกณฑ์ที่ธนาคารกำหนด

"คุณสมบัติไม่ตรงตามเกณฑ์สินเชื่อธนาคารประชาชน ต<sup>้</sup>อนรับเปิดเทอม ธนาคารจะพิจารณาสินเชื่อสร้าง เครดิต สร้างโอกาส ตามหลักเกณฑ์เงื่อนไขที่ธนาคาร กำหนดและจะแจ้งผลอีกครั้ง"

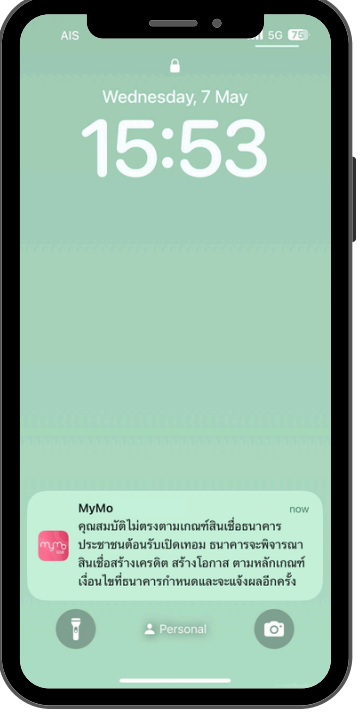

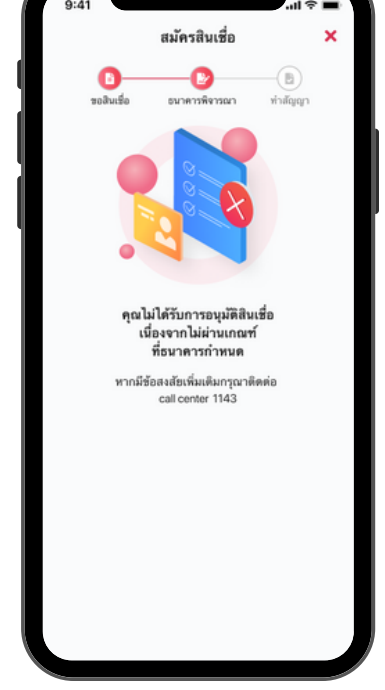

ได้รับ Push Notification

รายละเอียดผลการพิจารณาสินเชื่อ

# ้ขั้นตอนการ<u>ทำสัญญา</u>สินเชื่อธนาคารประชาชนต<sup>้</sup>อนรับเปิดเทอม ้ผ่านแอปพลิเคชัน MyMo

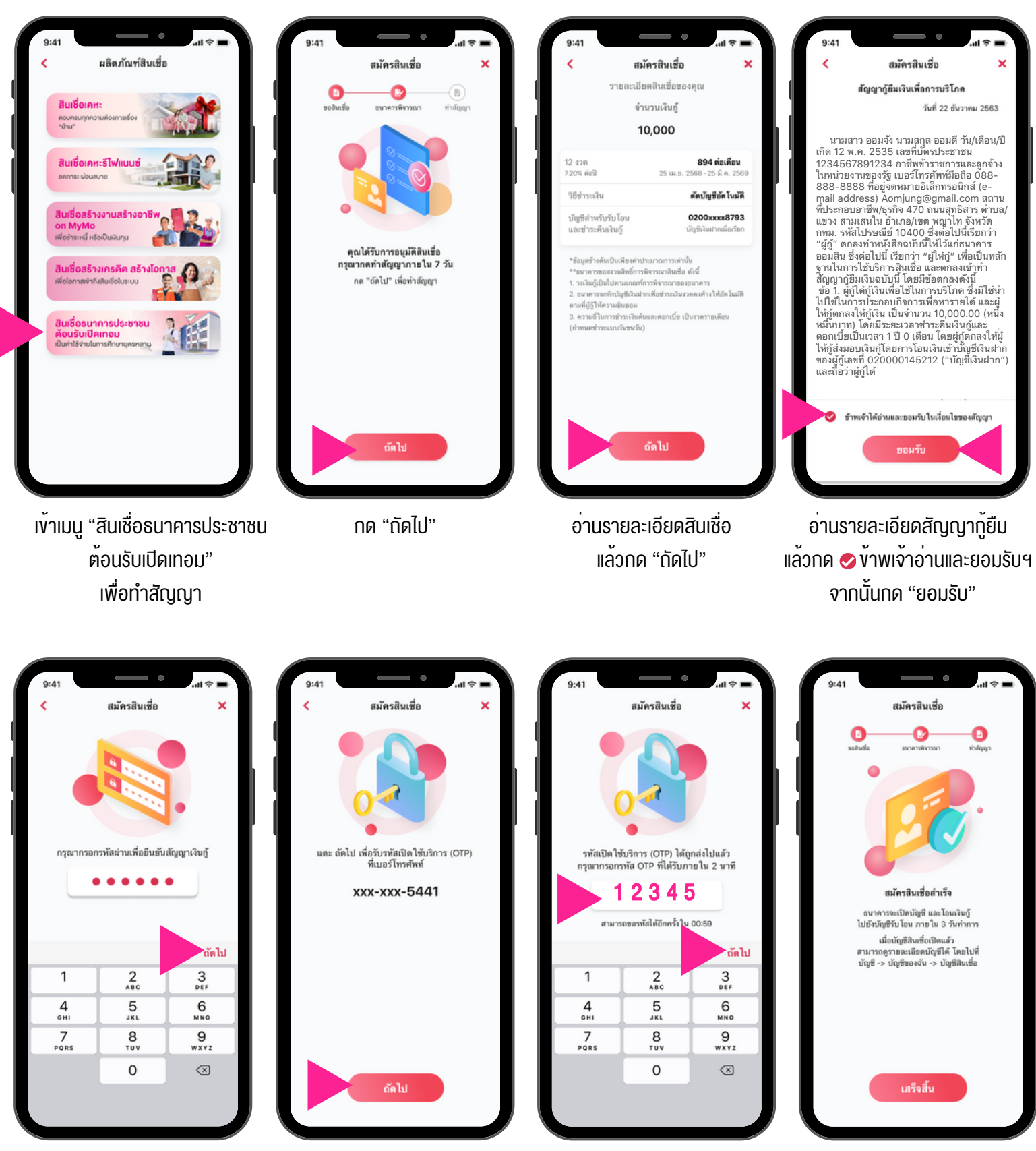

กรอกรหัสผ่าน (Passcode) MyMo แล<sup>้</sup>วกด "ถัดไป"

ึกด "ถัดไป" เพื่องอรับรหัส OTP

ุ่กรอกรหัส OTP ที่ได<sup>้</sup>รับทาง SMS แล<sup>้</sup>วกด "ถัดไป"

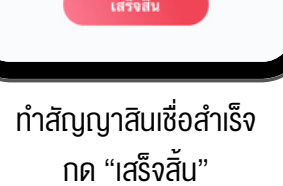

### การตรวจสอบเงินเข<sup>้</sup>าและบัญชีสินเชื่อธนาคารประชาชน ต<sup>้</sup>อนรับเปิดเทอม ผ<sup>่</sup>านแอปพลิเคชัน MyMo

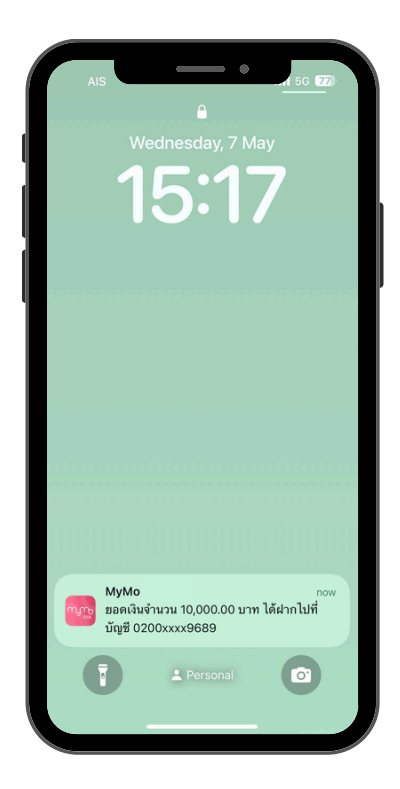

การแจ้งเตือนเงินกู้โอนเข้าบัญชีเงินฝาก

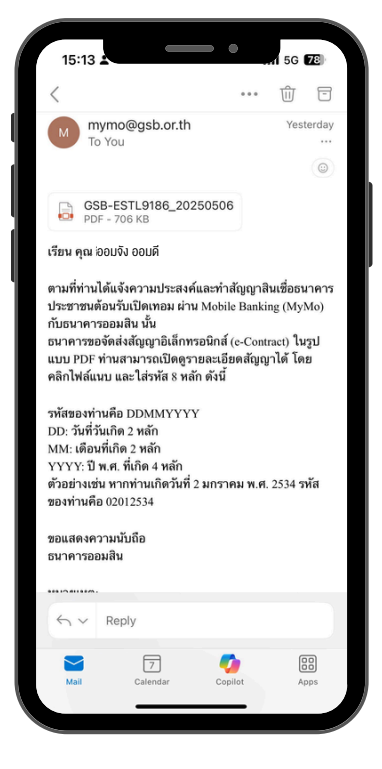

#### สัญญากู้ยืมเงิน (e-Contract) ส่งให้ลูกค้าทางอีเมลที่ลงทะเบียนกับ MyMo

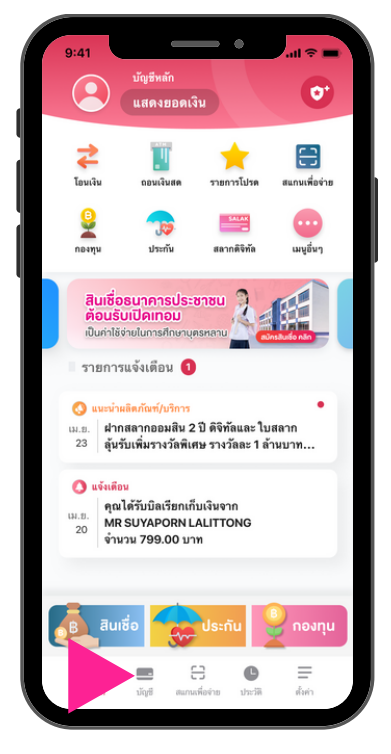

กดที่เมนู "บัญชี"

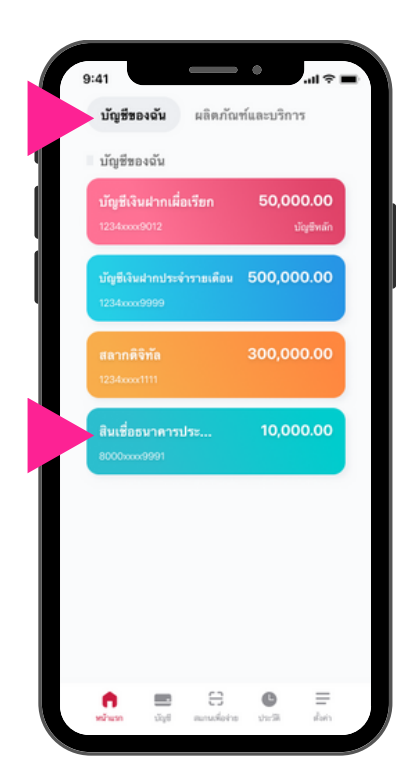

ที่แถบ "บัญชีของฉัน" กดที่ "สินเชื่อธนาคารประชาชน ต<sup>้</sup>อนรับเปิดเทอม" เพื่อดูรายละเอียดบัญชี

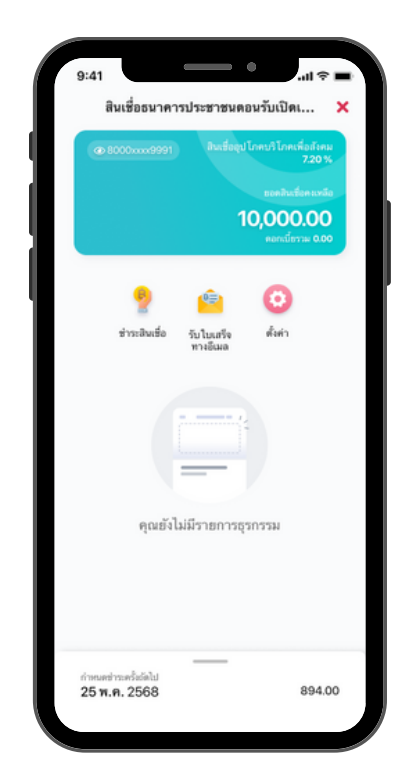

รายละเอียดบัญชี "สินเชื่อธนาคารประชาชน ต<sup>้</sup>อนรับเปิดเทอม"

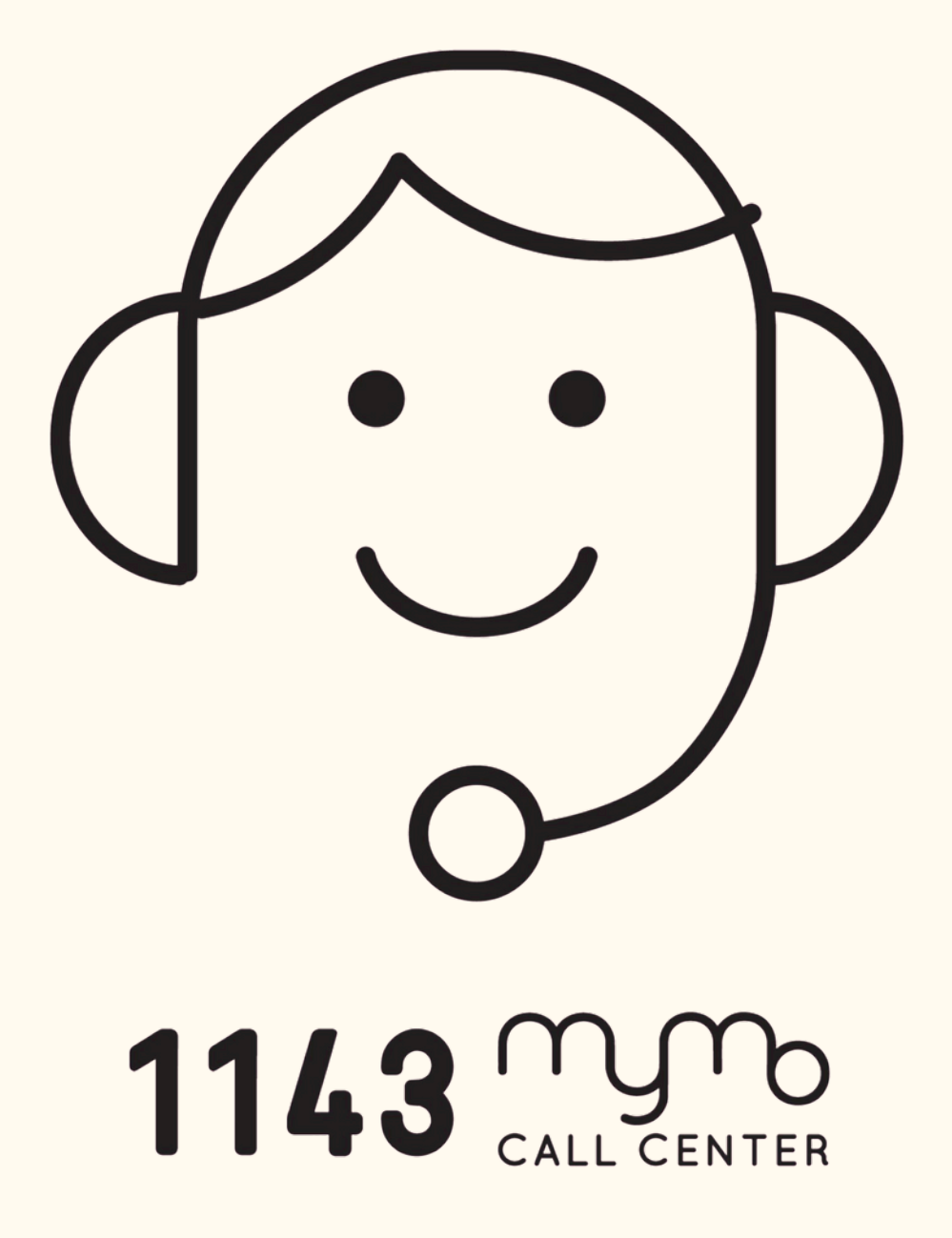